Hola bienvenido a nuestros cursos en línea.

Primeramente te sugerimos que verifiques que tu dispositivo esté listo para esta nueva experiencia y que dispones de todo lo necesario para usar la plataforma de Newrow. Haga click el siguiente enlace:

https://smart.newrow.com/room/testPage/

o simplemente escanea el código QR que te mostramos en pantalla con tu dispositivo móvil.

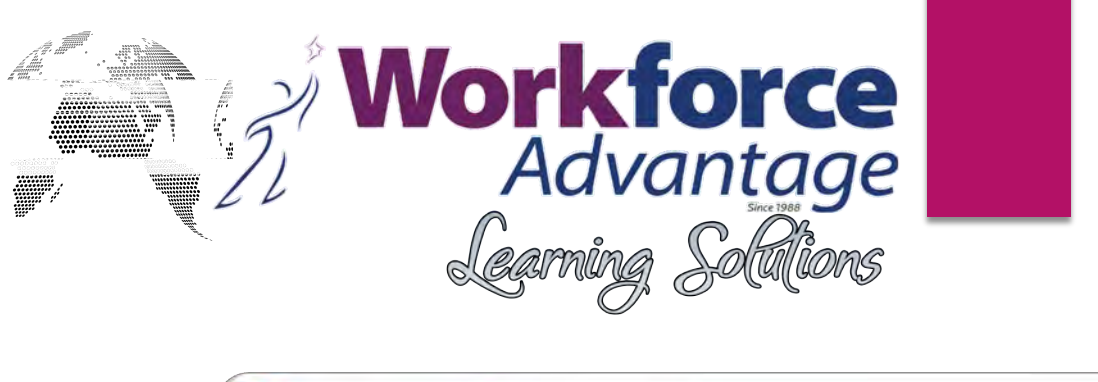

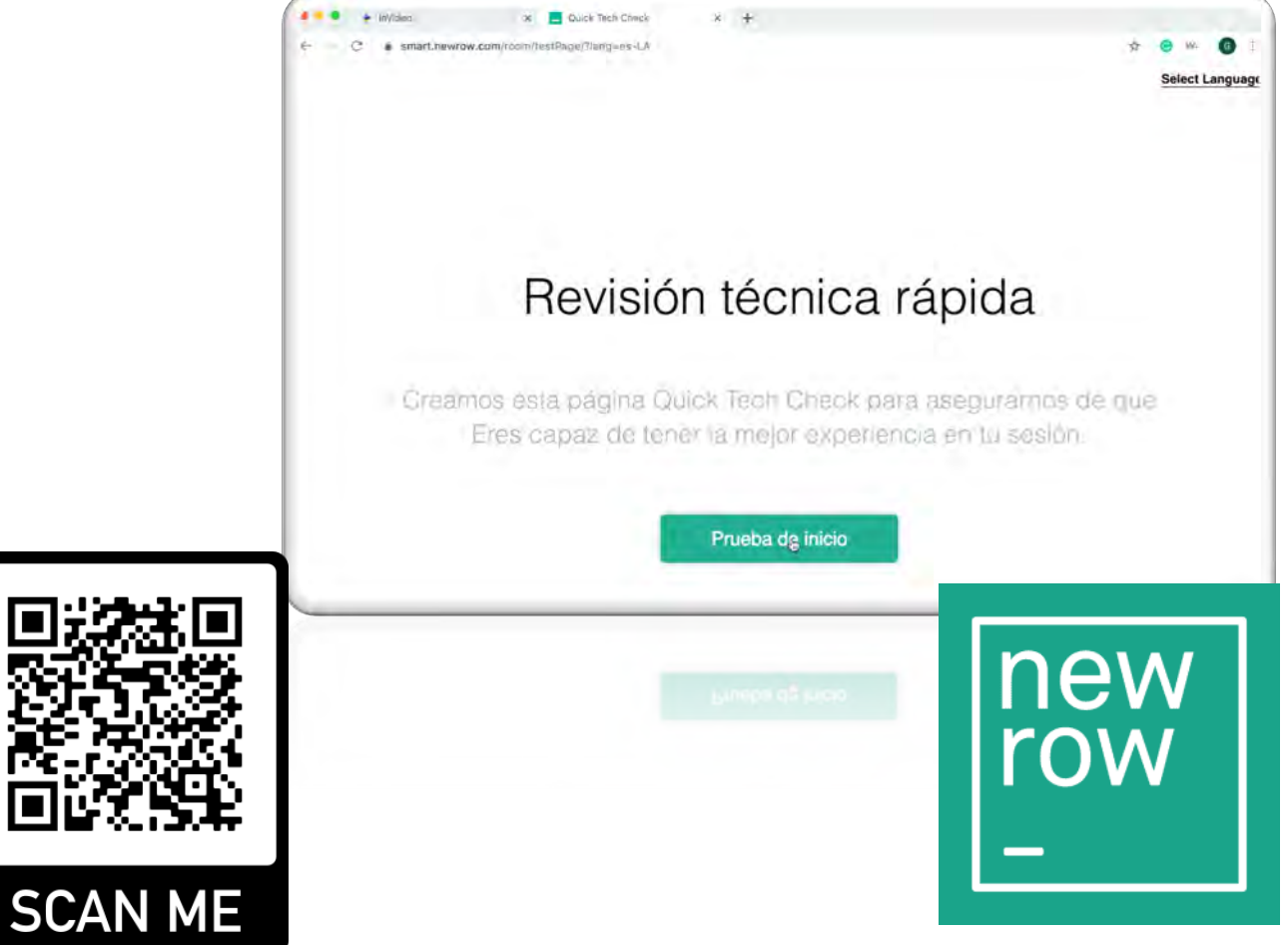

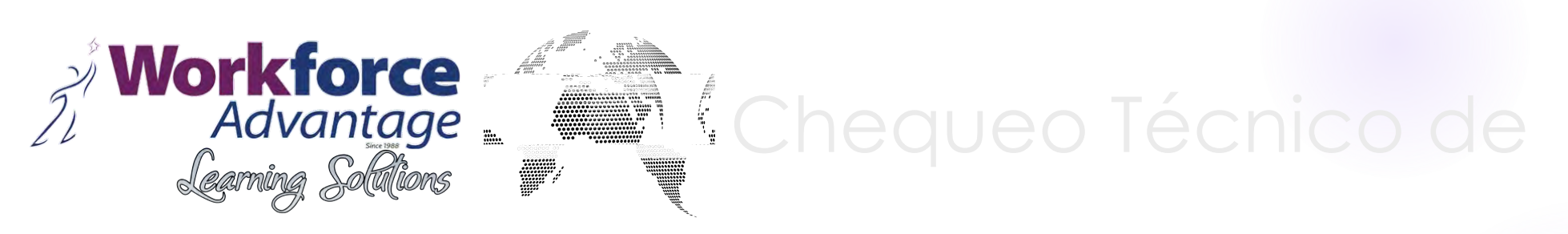

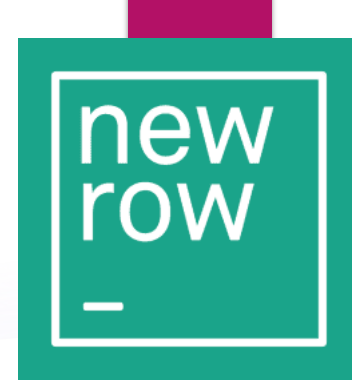

Esta página contiene una herramienta que le permitirá saber si su equipo y la velocidad de su conexión reúnen el requisito mínimo necesario para conectarse a la plataforma de Newrow.

Escoja el **lenguaje** de su preferencia y a continuación haga clic en el botón **Prueba de Inicio**.

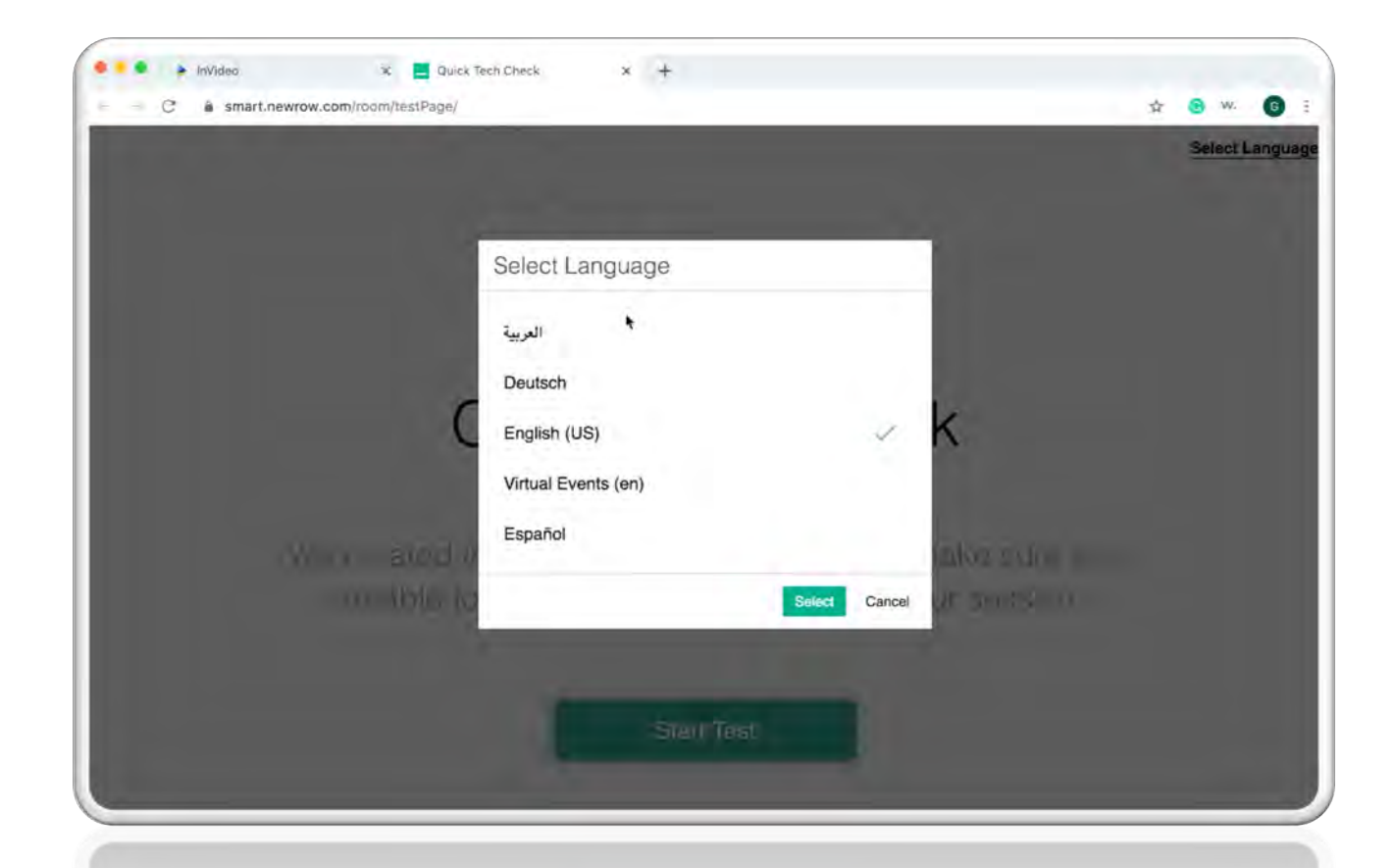

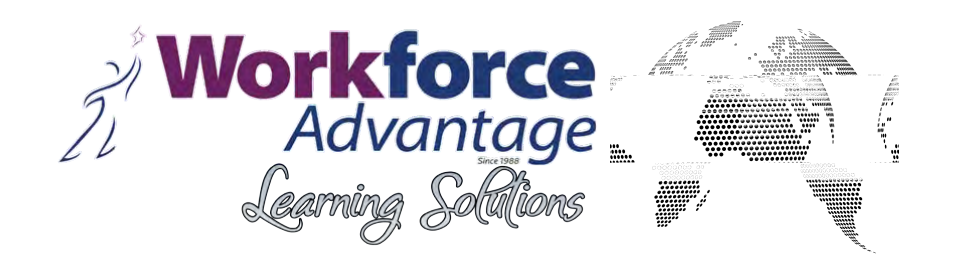

### El Sistema hará un chequeo rápido y minucioso de su equipo y le dirá si **pasó** o **no** la prueba.

## PASADO

|   | inVideo 🗶 🗧                                                | Quick Tech Check 🔋 🔹 🕇                                                                                                    |          |      |
|---|------------------------------------------------------------|----------------------------------------------------------------------------------------------------|----------|------|
| C | smart.newrow.com/room/testPag                              | gé/7lang=es-LA                                                                                                    | ■ ☆ 🔞 !  | We 6 |
|   | La calidad de su conexión                                  | 1                                                                                                    |          |      |
|   | Prueba                                                     | Información                                                                                                    | Estado   |      |
|   | Comprobación de versión del<br>navegador/sistema operativo | Estas comendo Chrome versión 83.0 en macOS versión 10.15.4.<br>Esta combinación de navegador/sistema operativo es totalmente compatible! | PASADO 🖌 |      |
|   | Comprobación de componentes<br>de Webrtc:                  | ¡WebRTC es totalmente compatible!                                                                                                    | PASADO 🗸 |      |
|   | Ping/Jitter                                                | Tiempo de ping: 41.21 ms. / Estar nervioso: 37.60 ms.                                                                                    | PASADO 🗸 |      |
|   | Velocidad de Descarga                                      | Velocidad de Descarga: 511.06 Mbps. ¡Bonito! Esto va a hacer bien                                                                        | PASADO 🖌 |      |
|   | Velocidad de subida                                        | Velocidad de subida : 199.71 Mbps: ¡Bonito! Lo harás perfectamente en un chat de video.                                                  | PASADO 🖌 |      |
|   | Prueba de conexión de base de<br>datos                     | ¡Base de datos conectadat                                                                                                    | PASADO 🖌 |      |
| _ | Prueba de conexión del servidor                            | ¡Conexión del servidor hecha!                                                                                                    |          | _    |
|   | Prusba de consción del servitor                            | L'Consistion des lumination fluctures                                                                                                    | HASADD   |      |

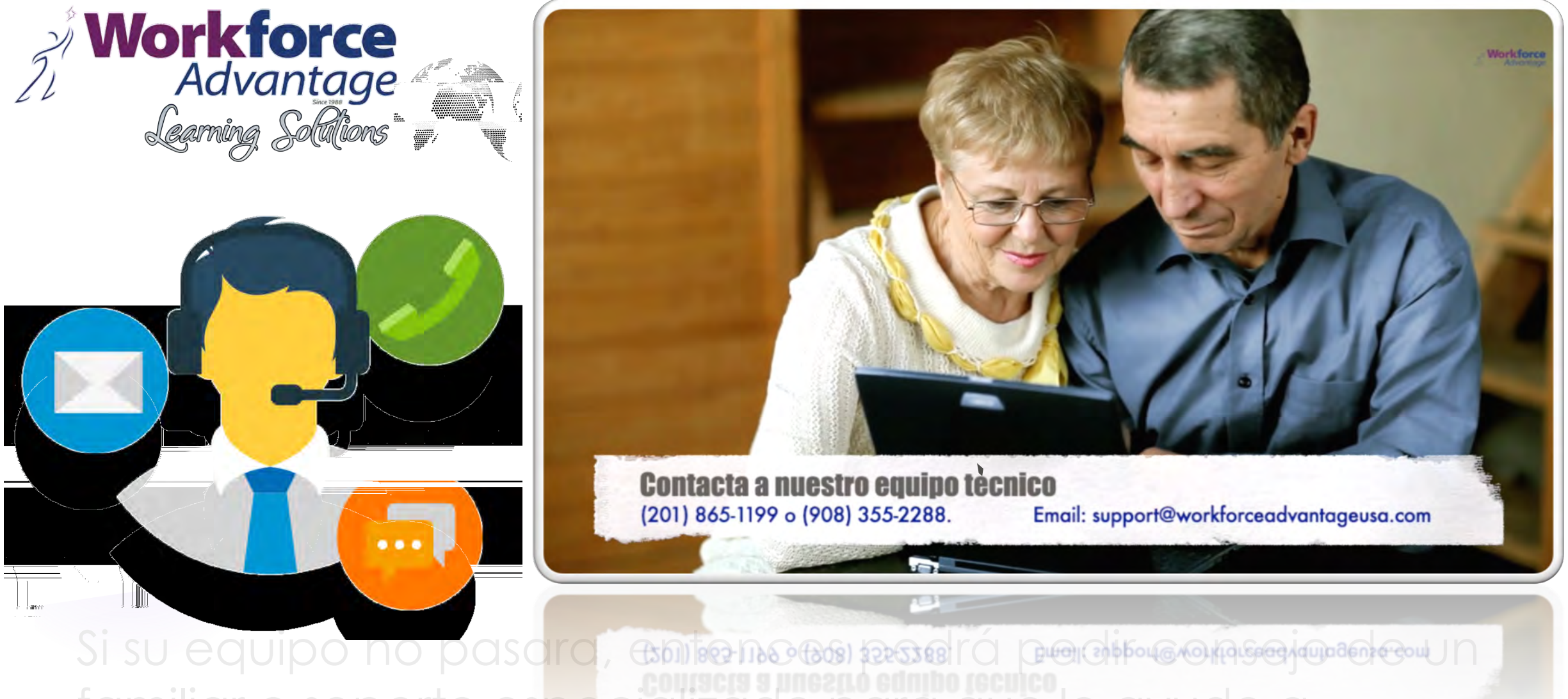

Si su equipo no pasara, comence especializado para que le ayude a solucionar el problema.

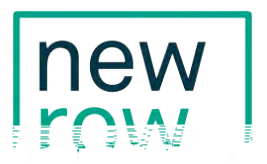

#### Instrucciones para Newrow-Plataforma Virtual

1. Abra su cuenta de correo electrónico y busque un correo electrónico de su instructor con el enlace al sitio web de Newrow.

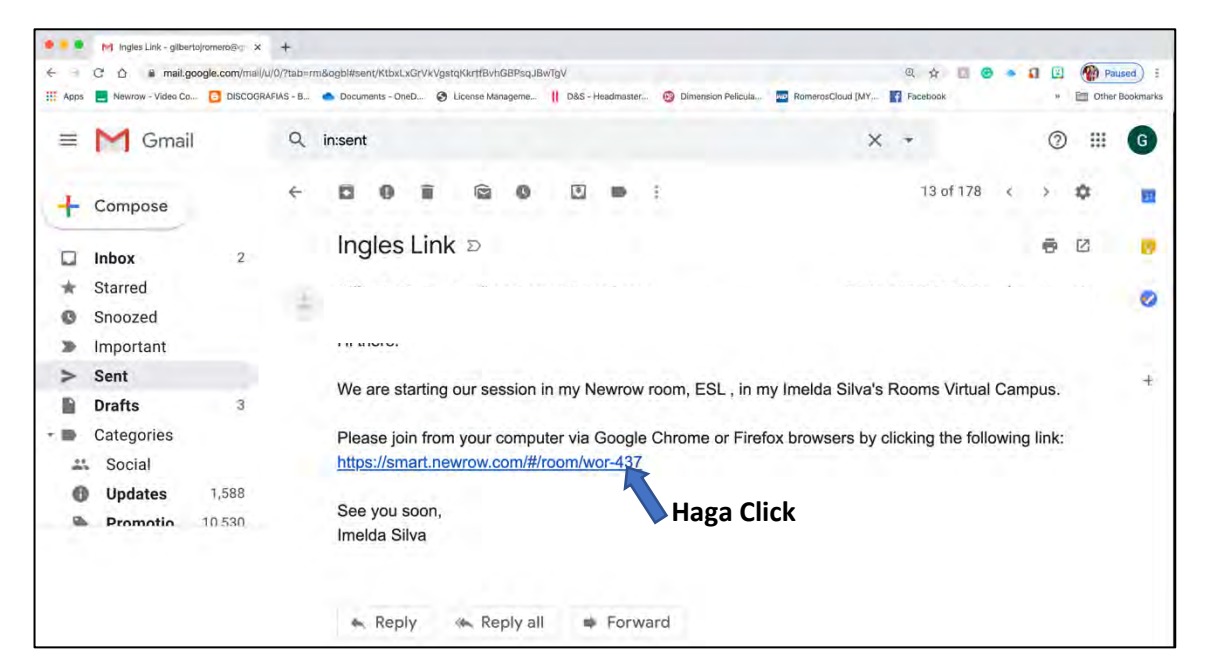

2. Siga las intrucciones. Escriba su nombre y correo electrónico donde le indiquen.

| ESL                                            |                              |
|------------------------------------------------|------------------------------|
| Join as guest                                  |                              |
| Enter your name and email to join the session. | Teclee su Nombre<br>Completo |
| 20W THE SESSON                                 | Teclee su Correo             |

3. Confirmando su entrada a su Sesión de Clase.

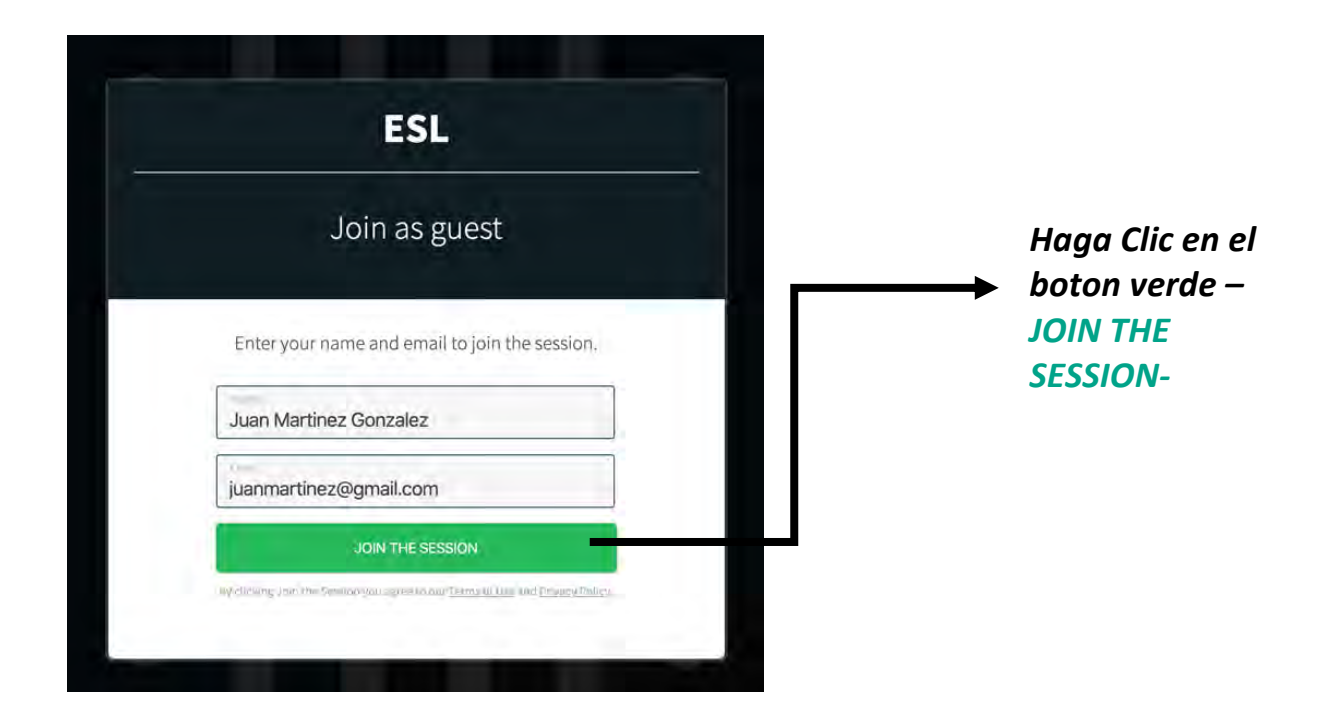

4. Active la cámara y el micrófono y asegrese de que estra listos para ser utilizados por la plataforma. Si el navegador de Internet o su computadora pide acceso a ellos, asegúrese de permitirlo.

> Asegúrese de que la cámara y el micrófoh® micrófoh® micrófoh® micrófoh® micrófoh®

5. Listo, ahora ya debes estar en tu aula virtual y listo/a para comenzar este nuevo reto.

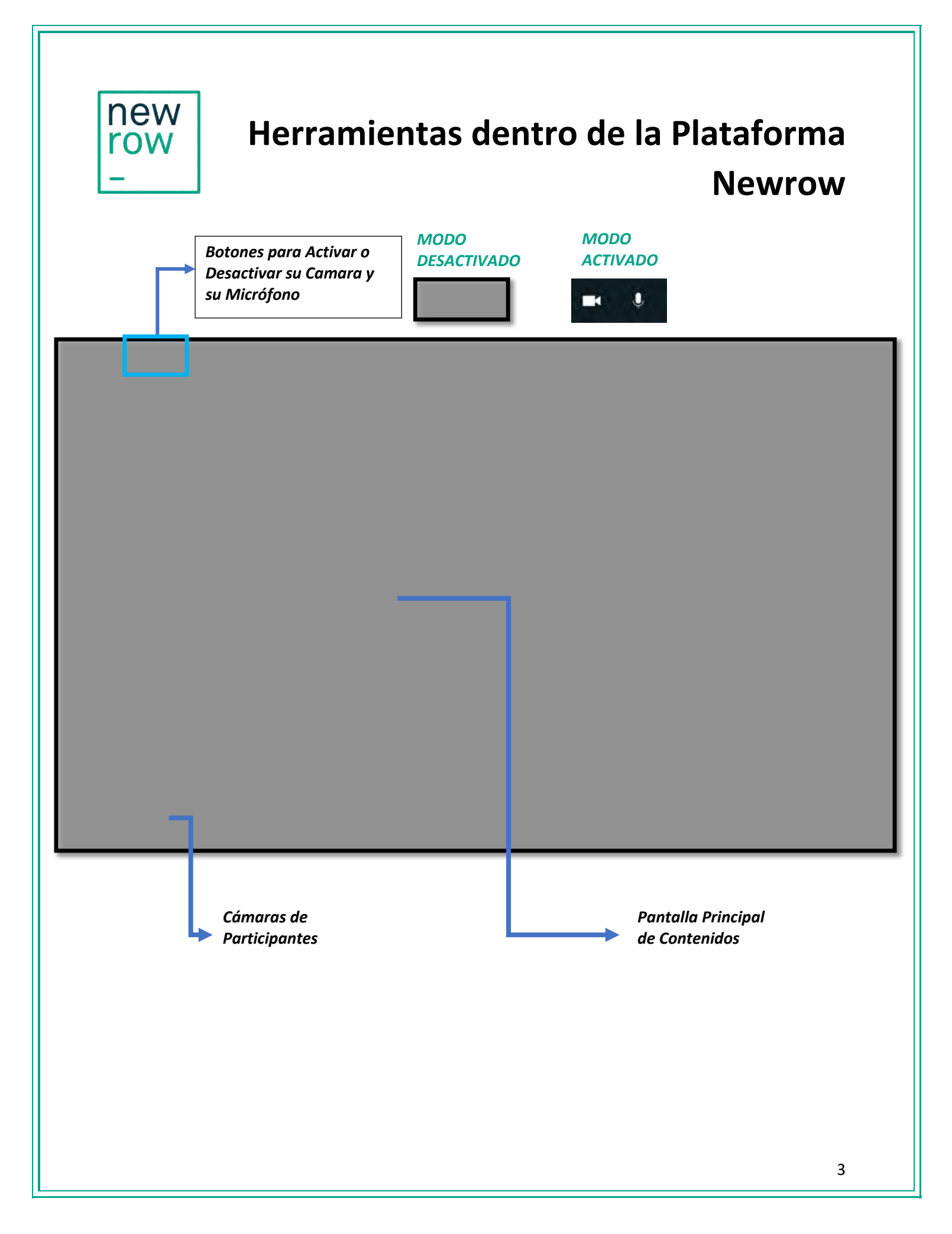

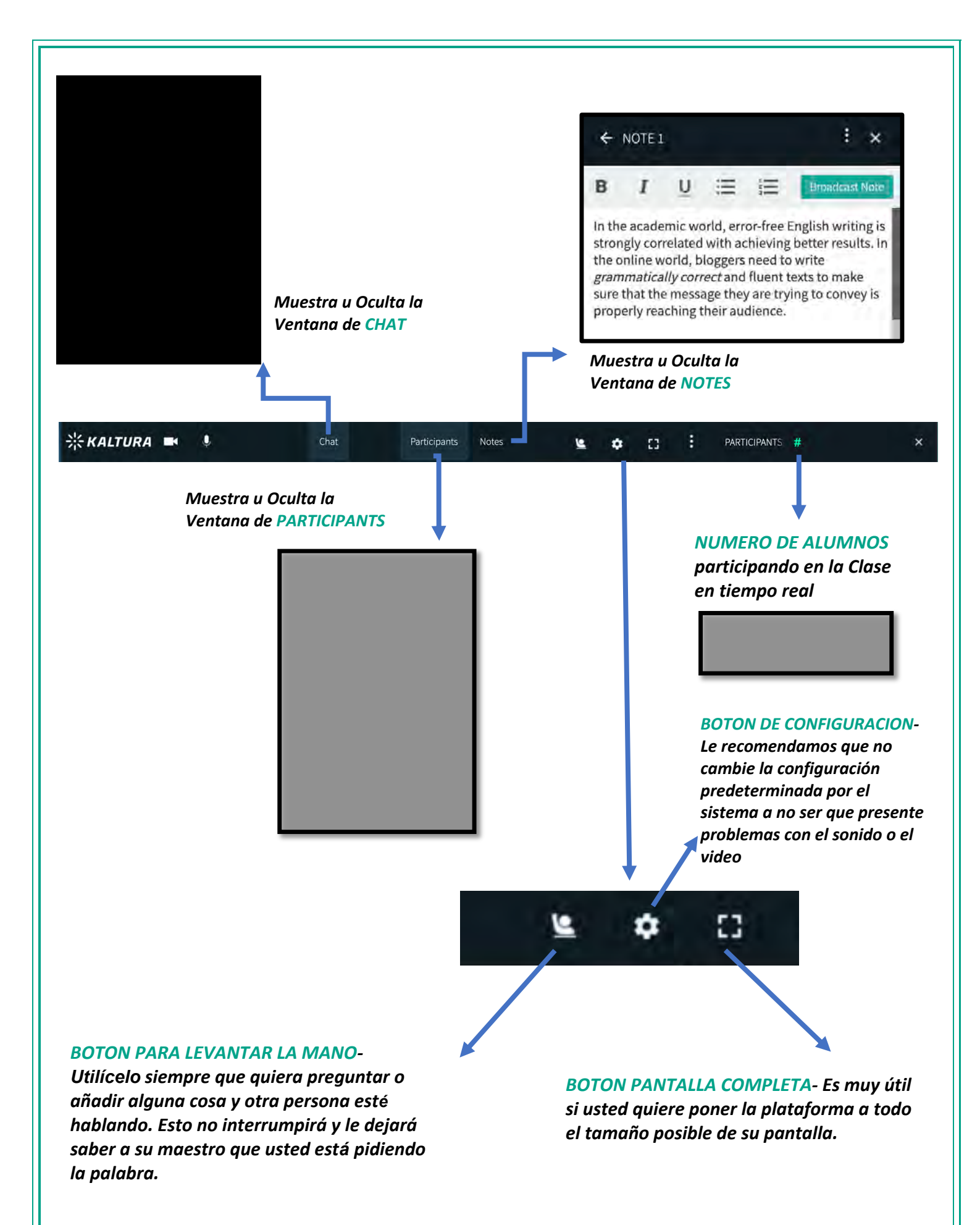

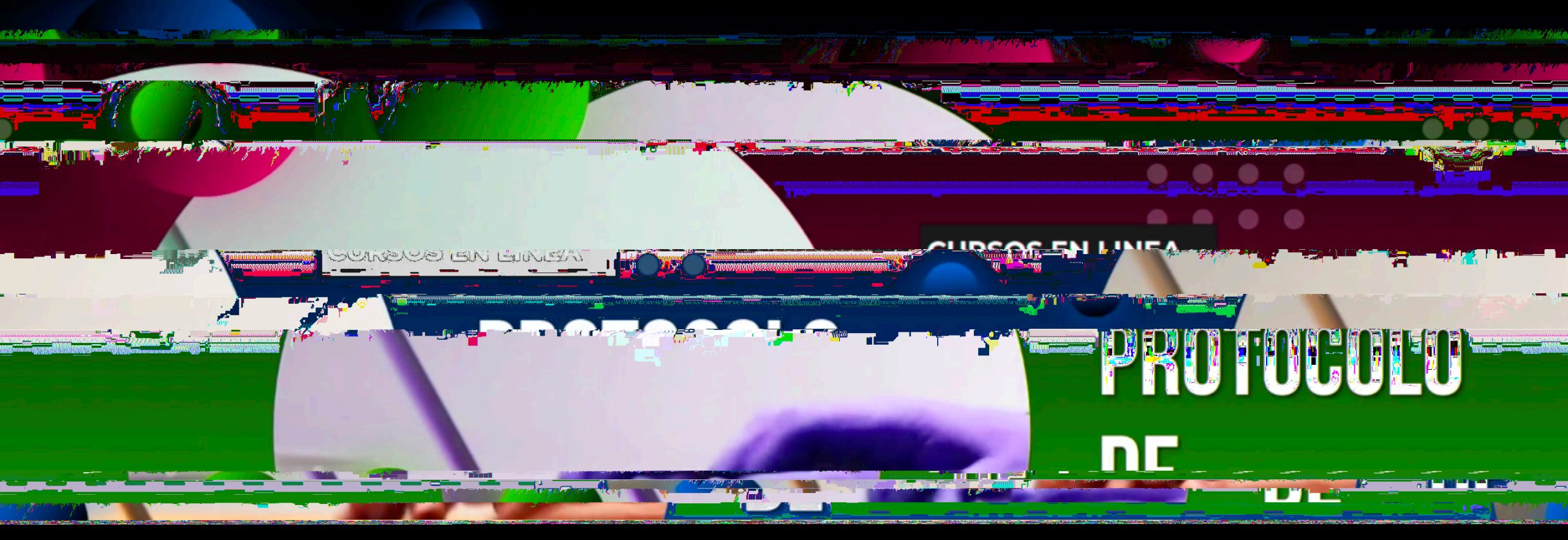

Para que las clases por Internet se den apropiada y efectivamente, es muy importante que

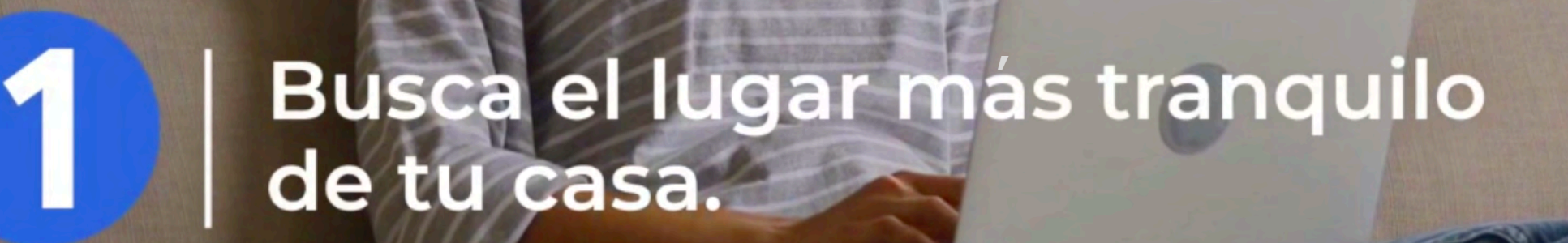

Workforce

SIN VOLUMEN

## Todos los dispositivos deben estar apagados durante las clases

2

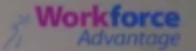

Asegúrese que no hay personas o niños cerca de usted realizando otras actividades que interfieran durante las clases.

R

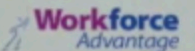

Trate de concentrarse en la clase y no hacer otros tipo de actividades como cocinar, lavar platos, etc.

Los participantes deben esperar su turno para hablar, ya que varias personas hablando al mismo tiempo se hace muy difícil de entender en este medio.

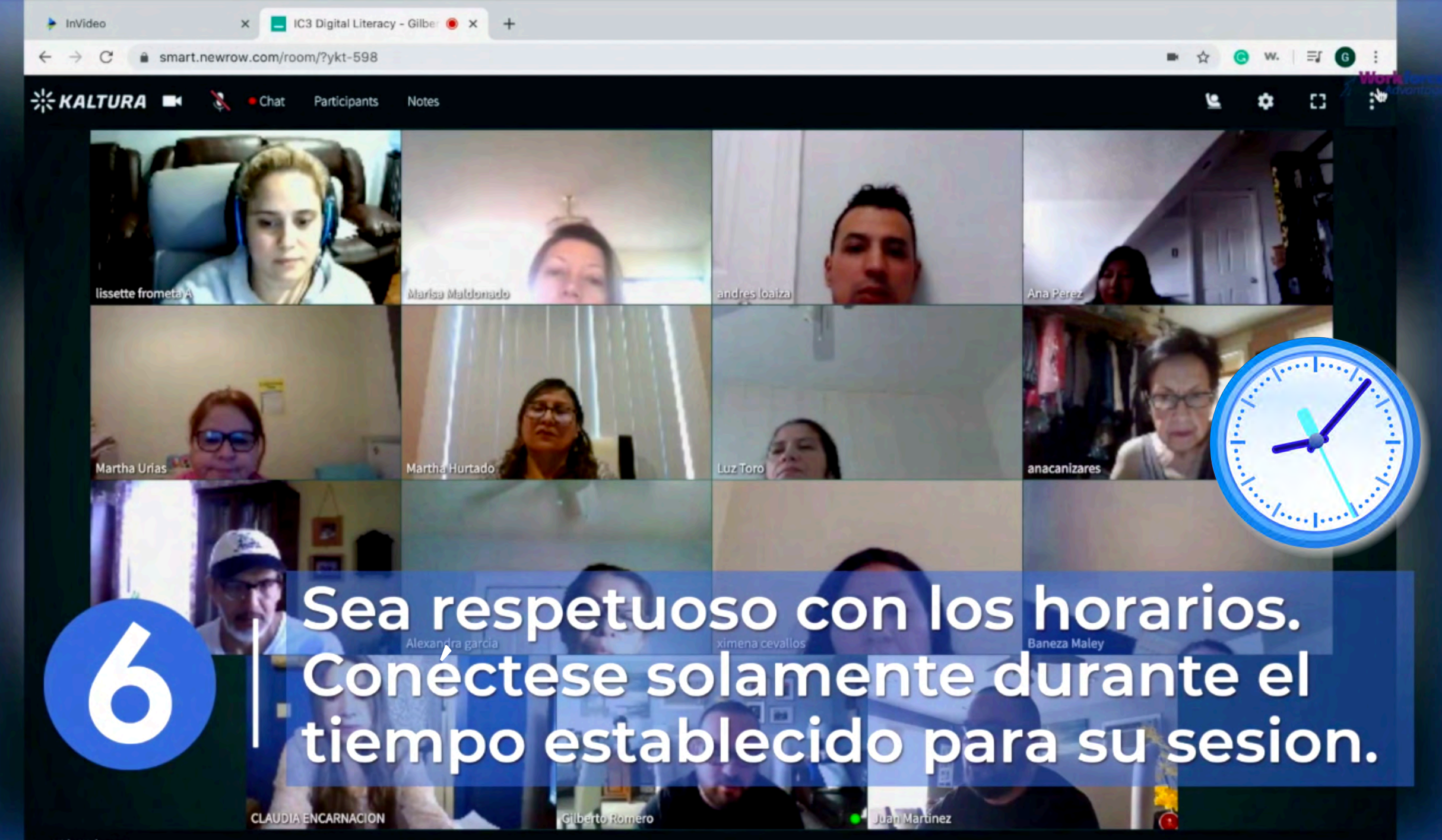

Hide Webcams

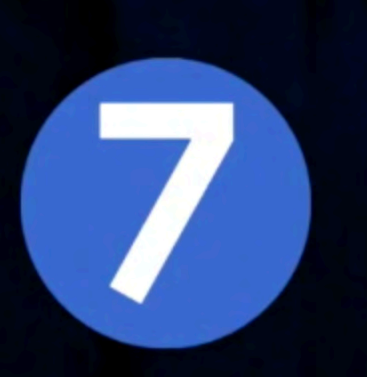

Sea paciente. Toma tiempo acostumbrarse a esta nueva forma de estudiar. Cuando lo logre, le gustarán las ventajas que ofrece.

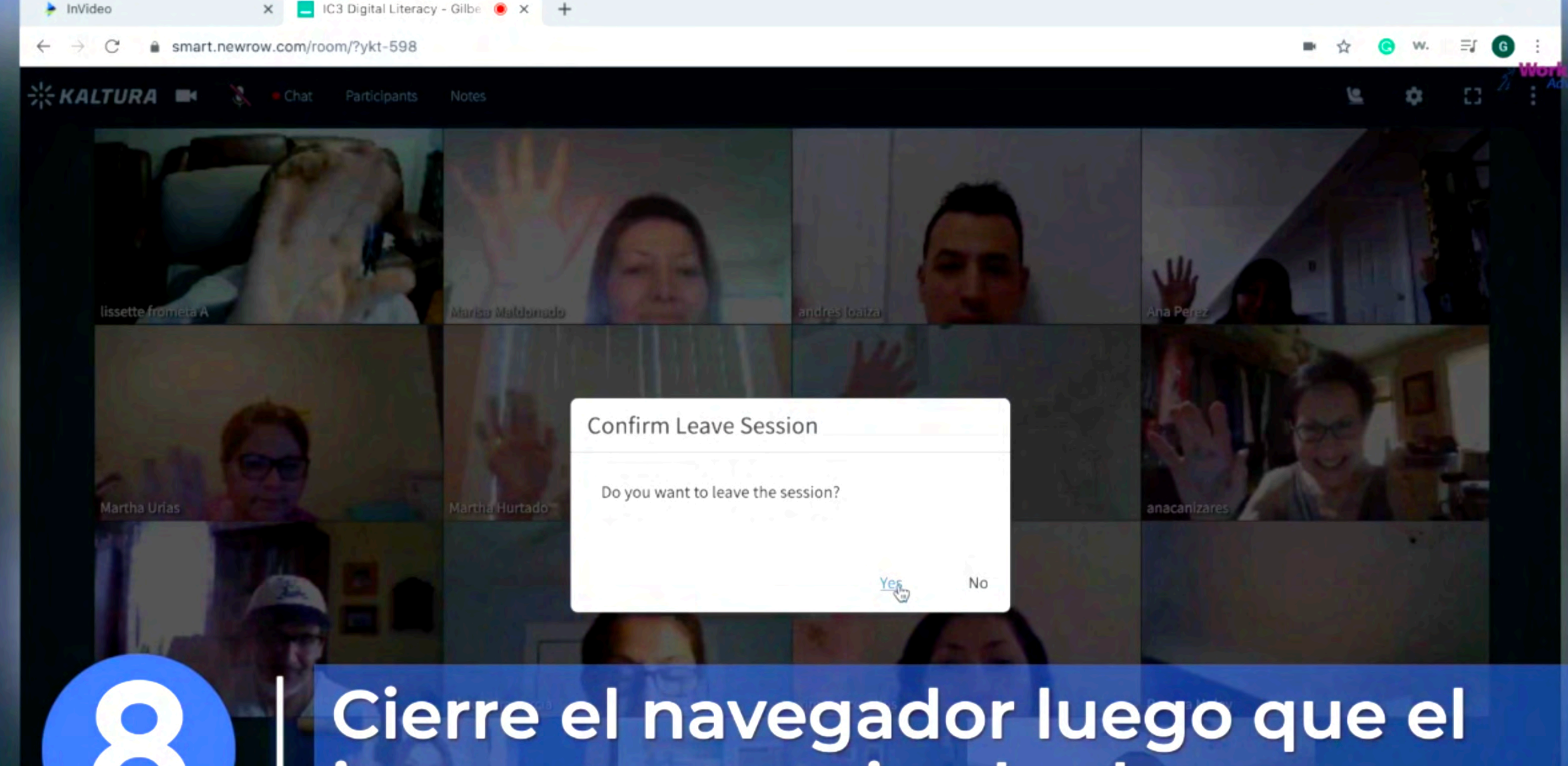

# instructor termine la clase.